# HEAT Call Logging 9.5 Installation Guide Table of Contents

| System Overview             | 2 |
|-----------------------------|---|
| PRE-Installation Check List | 2 |
| Install Package             | 2 |
| Getting Started             | 3 |
| Frequently Asked Questions  | 4 |

# HEAT Call Logging

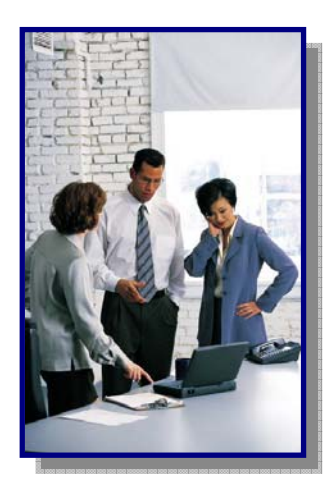

### System Overview

Information Technology Services (ITS) has upgraded HEAT Call Logging to version 9.5 which now includes a Web-based module that allows for an incident to be acknowledged, responded to, and resolved for any HEAT incidents created from Self Service or HEAT call logging.

This user guide will provide instruction for installing the 'Thick Client' used by those employees who's job definition requires the full version.

### **PRE-Installation Check List:**

- 1. Be Patient The install may take some time to install. (+/- 15 minutes)
- 2. These instructions are for a 32 bit version PC only.
- 3. If you use Alert Monitor save your \*.alr file to your 'My Documents' folder or it will be deleted during the upgrade.
- 4. Your employee number for the DADESCHOOLS domain must be a local administrator on that machine.
- 5. EXIT OUT of all applications before getting started
- At the conclusion of the install Call Logging will be open ready to be used.

#### Install Package:

- 1. Checks the computer for .NET 3.5 framework and will install if necessary
- 2. Installs SQL NATIVE Client ODBC driver
- 3. Removes older version of HEAT application
- 4. Installs upgraded application
- 5. Updates windows registry
- 6. Configures and Launches the HEAT Application

# HEAT Call Logging 9.5 Upgrade

### **Getting Started**

Please close out of all applications and let the installer work...at the conclusion of the install–Call Logging will be open and ready to be used.

 Copy and Paste the following in the 'RUN COMMAND' to start the HEAT UPGRADE script.

# \\heat-db0\HEAT Client Install\HEAT 9.5.3.1\HEAT.exe

|       | Type the name of a program, folder, document, or Internet resource, and Windows will open it for you. |
|-------|----------------------------------------------------------------------------------------------------|
| Open: | \\heat-db0\HEAT Client Install\HEAT 9.5.3.1\HEAT.exe 💌                                                |
|       | 😚 This task will be created with administrative privileges.                                           |

This new version automatically installs a Dashboard and it is recommended that you disabled to save system resources.

| 1. 1. 10 - Cong Cash            | ne States Acces<br>7   X lb (b) (b)                                    | ery Report Autot         | al man w       | ntwinte<br>⊒iti≭i≭≣ |                      | 000                | 1.10101010        | 100  |    |
|---------------------------------|------------------------------------------------------------------------|--------------------------|----------------|---------------------|----------------------|--------------------|-------------------|------|----|
| Center II II                    | work Group My Act                                                      | ter Assignment - 1       | 2 of 12        |                     |                      |                    |                   |      | 4. |
| Cel Mie Contamined              | Call Dis 00390004 Stopwarch: 9.00.01 Count: 1 Status Assigned          |                          |                |                     |                      |                    |                   |      |    |
| CARD: 00396664                  | Q Incides                                                              |                          | 0.06.94        | 377344              |                      |                    |                   |      |    |
| * Call Sylo                     |                                                                        |                          |                |                     |                      |                    |                   |      |    |
| 🗟 🧕 Assignments ( 2 )           | Ensivered 277244 Last WLFONG Pivit THOMAS MJ E PhoneEst (305) 385-0589 |                          |                |                     |                      |                    |                   |      |    |
| Soumali (6) Gal Attachments (0) | E-rail 0 27724 Desktoard                                               |                          |                |                     |                      |                    |                   |      |    |
| Construction (A)                | Protection 1                                                           | Description of Hy Groups |                |                     |                      | Broadcasts         |                   |      |    |
|                                 | Presser trop is                                                        |                          |                |                     | Lipres               | Pron Subject       | 1                 | -    |    |
|                                 | Inciden                                                                |                          |                |                     |                      |                    |                   |      |    |
|                                 |                                                                        |                          |                |                     |                      |                    |                   |      |    |
|                                 | Locator Number                                                         |                          |                |                     |                      |                    |                   |      |    |
|                                 | The second second                                                      |                          |                |                     |                      |                    |                   |      |    |
|                                 | 20100                                                                  |                          |                |                     |                      |                    |                   |      |    |
|                                 | All Control Lines                                                      |                          |                |                     |                      |                    |                   |      |    |
|                                 | All Contact Number                                                     |                          |                |                     |                      |                    |                   |      |    |
|                                 |                                                                        |                          |                |                     |                      |                    |                   |      |    |
|                                 | "Incident Descrip                                                      |                          |                |                     |                      |                    |                   |      |    |
|                                 | I would like to be                                                     |                          |                |                     |                      |                    |                   |      |    |
|                                 | is needed to do t<br>Spoke to Thoma:                                   | By Artise Incidents      | Artura Territo | and by Private   Ar | the Incidents by Cal | Tute Total Calls I | N Morth           | -1   |    |
|                                 | apen/clased tick                                                       | CellD                    | Guetto         | LastNane            | FestSame             | CMDesc             | Calificatus       | 74.4 |    |
|                                 | Cating                                                                 | 00396604                 | 277244         | WEIPONG             | THOMAS               | ITS contact: 1     | Assigned          | NES  |    |
|                                 | fincident 7                                                            | 00570888                 | 106145         | YOUNG               | BEVERLY              | Request to have    | Pending Equipment | Fran |    |
|                                 | Additional Dr                                                          | 00623246                 | 217492         | RODRIGUEZ           | FRANCISCO            |                    | Pending Equipment | Pror |    |
|                                 | 9950                                                                   | 00667478                 | 232163         | BARAHCNA.           | CANNY                | ITS contact: 1     | Work In Progress  | HOS. |    |
|                                 | Sou<br>Ansignment Int<br>Funder Control<br>Manuer Tempinet             | 00798640                 | 164626         | MARQUEZ             | MARSA                | Please add Incid   | Acknowledged      | Fran |    |
|                                 |                                                                        | 01195342                 | 217492         | RODRIGUEZ           | FRANCISCO            | As part of the ef  | Acknowledged      | Prar |    |
|                                 |                                                                        | 03565290                 | 140556         | WOLK                | MAKE                 | I cannot author    | Acknowledged      | HSS. |    |
|                                 |                                                                        | 00565620                 | 166254         | MUEHLPELD           | JEFFREY              | Please create 5    | Assigned          | 2eth |    |
|                                 |                                                                        | 01565633                 | 303659         | TORRES              | 309E                 | Please add tie t   | Advowledged       | On   |    |
|                                 |                                                                        | +                        | 111.1467       | 0//010/07           | REAL PROPERTY.       | models the note    | Astronakited      | 2    |    |
|                                 |                                                                        |                          |                |                     |                      |                    |                   |      |    |
|                                 |                                                                        | - Settings               |                |                     |                      |                    | Hales             | eh i |    |

## FAQ:

- 1. How to disable Dashboard:
  - a. Under the Edit menu in HEAT, select User Preferences
  - b. In the User Preferences window, select the Display tab.
  - c. Remove the checkmark for Show Dashboard At Startup
- 2. Enable Outlook Support within HEAT: <u>http://itsm.dadeschools.net/OUTLOOK%20Support%20in%20HEAT%20-</u> <u>%20thick%20client%20ONLY.pdf</u>

(NOTE: May not work with Office 2010 - DOES NOT WORK with OWA)

3. If you need assistance, please submit a heat ticket to: http://selfservice.dadeschools.net